# Guide to Terminating a Student Employee

Please ensure that student employees are terminated on time. If a student employee, who is paid on a weekly basis, is not terminated by the specified date, it will result in the department overpaying the student. End dates set at the time of hiring will not transfer to SAP. Staff members are advised to keep track of student employee end dates and set a reminder to complete this task when necessary.

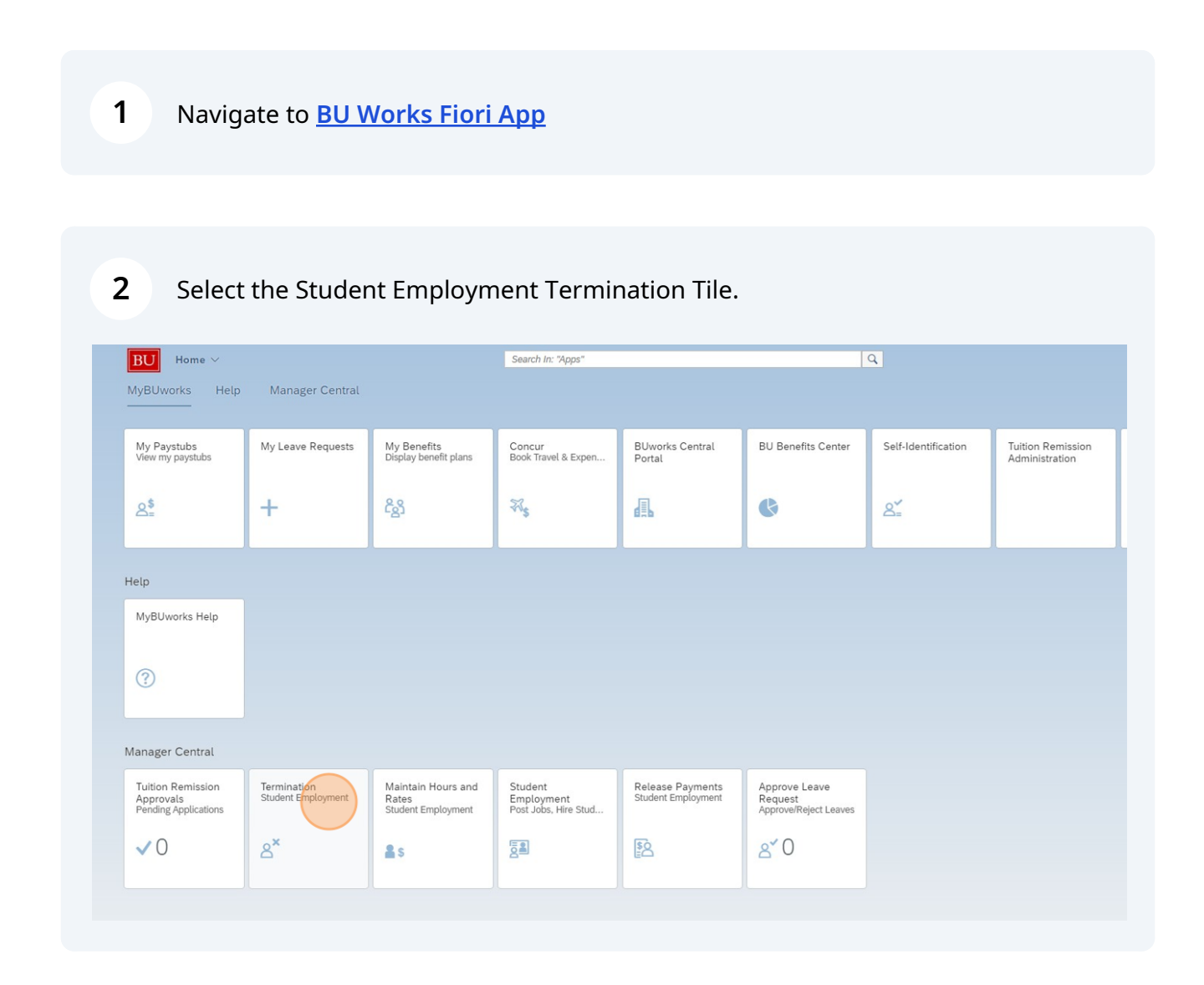

3 The termination landing page will display.

| Student Employment Termination $ arsistarrow $                      | Search In: "Apps"                   | Q         |   |
|---------------------------------------------------------------------|-------------------------------------|-----------|---|
|                                                                     | Student Employment Termination      |           |   |
| Last Day Worked: *<br>Termination Reason: *<br>Organization Unit: * | 06/02/2024   All Organization Units |           | Í |
| Student Employee List ( 35 )                                        |                                     | ↑↓ Search | Q |

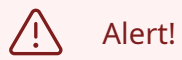

The displayed list of students will default to include all Organization Units the user is assigned to within Boston University

| Termination ~                                                       | Search In: "Apps" |                            |
|---------------------------------------------------------------------|-------------------|----------------------------|
|                                                                     | Stu               | udent Employment Terminati |
| Last Day Worked: *<br>Termination Reason: *<br>Organization Unit: * | ALL               | zation Units               |
| Student Employee List ( 36 )                                        |                   |                            |

| (i)    | Tip!                                      |                      |             |                             |                                             |
|--------|-------------------------------------------|----------------------|-------------|-----------------------------|---------------------------------------------|
|        | To narrow yo                              | ur search, follo     | w these ste | eps.                        |                                             |
| Step 1 | <u>L:</u>                                 |                      |             | Step 3:                     | Organization Unit                           |
|        | Last Day Worked:                          | * MM/dd/yyyy         | Ē           | Select                      | ALL<br>All Organization Units               |
|        | Termination Reason:<br>Organization Unit: | * ALL r. All Organiz | → v         | Department/<br>Organization | 10007647<br>The Center for Mind and Culture |
|        | -                                         |                      |             | Unit                        | 10007646<br>Museum of Fine Arts             |
| _      | Open Selection Pane                       | el                   |             |                             | 10007645<br>Hillel House                    |
| Step 2 | <u>2:</u><br>Click "X" to                 | o clear field        |             |                             | 10004390<br>Financial Assistance 1B         |
|        | ſ                                         | Organization         |             |                             |                                             |
|        | ALL                                       |                      | <br>⊗ Q     |                             |                                             |
|        | ALL<br>All O                              | rganization Units    |             |                             |                                             |
|        |                                           |                      |             |                             | Cancel                                      |

|     |                         |         |          |         |     |     | Stud | dent | Emp | loyme | ent Termination         |
|-----|-------------------------|---------|----------|---------|-----|-----|------|------|-----|-------|-------------------------|
|     |                         |         |          |         |     |     |      |      |     |       |                         |
|     | Last Day Work           | (ed:* 0 | 06/02/20 | 24      |     |     |      |      |     |       |                         |
|     | Termination Reas        | son:*   | <        | Jur     | le  |     | 2024 | 4    | >   | 1     |                         |
|     | Organization U          | Init: * | Sur      | Mon     | Tue | Wed | Thu  | Fri  | Sat |       |                         |
|     |                         |         | 22 26    | 27      | 28  | 29  | 30   | 31   | 1   |       |                         |
|     |                         |         | 23 2     | 3       | 4   | 5   | 6    | 7    | 8   |       |                         |
| Stu | ident Employee List ( 2 | 28)     | 24 9     | 10      | 11  | 12  | 13   | 14   | 15  |       |                         |
|     | BU ID                   |         | 25 16    | 17      | 18  | 19  | 20   | 21   | 22  |       | Job Title               |
|     | U579                    |         | 26 23    | 24      | 25  | 26  | 27   | 28   | 29  |       | Research Assistant      |
|     | U200                    |         | 27 30    | 1       | 2   | 3   | 4    | 5    | 6   |       | Office Assistant        |
|     | U620                    | _       | Т        | ran Ha  |     |     |      | 1    |     | -     | Office Assistant        |
|     | U714                    |         | G        | irace ( |     |     |      |      |     |       | Senior Office Assistant |
| -   | 11054                   |         |          |         |     |     |      |      |     |       | Madia Assistant         |

5

## Select the "Termination Reason."

| ermination $\vee$            | Search In: "Apps"                          |                      |    | Q      |
|------------------------------|--------------------------------------------|----------------------|----|--------|
|                              | Student Em                                 | ployment Termination |    |        |
| Last Day Worked:*            | 06/02/2024                                 |                      |    |        |
| Organization Unit: *         | Voluntary                                  |                      |    |        |
|                              | End of Work-study/No-Punding<br>Misconduct |                      |    |        |
| Student Employee List ( 28 ) | Graduation                                 |                      | ↑↓ | Search |
| BU ID                        | Withdrawn                                  | Job Title            |    | Hi     |
| U579:                        | Ineligible                                 | Research Assistant   |    | 09     |
| U200                         | Unsatisfactory Performance                 | Office Assistant     |    | 09     |
| 11620                        | Tran H                                     | Office Assistant     |    | 01     |

| Termination          | Reason: * Voluntary                           |
|----------------------|-----------------------------------------------|
| Organizat            | tion Unit: * 10004380 [] Financial Assistance |
|                      |                                               |
| Student Employee Lis | st ( 28 )                                     |
| BU ID                | Name                                          |
| U579                 | Tolulop                                       |
| U200                 | AbdulLa                                       |
| U620                 | Tran Ha                                       |
| U714                 | Grace C                                       |
| U054                 | PATRIC                                        |
| U774                 | Corey F                                       |
| U808                 | Tiana M                                       |
| U834                 | Pamela                                        |
|                      |                                               |

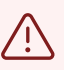

1edia Assistant

eceptionist

### Alert!

Double-check your work. Once a termination is processed, it's important to understand that it's final and cannot be reversed. This underscores the need for careful consideration and ensures that terminations are not made hastily or without due process.

Students who are accidentally terminated and are expected to continue employment must be rehired.

Users who select the wrong end date or reason code must contact Student Employment to request a record adjustment.

#### 7 esearch Assistant 09/10/2023 office Assistant 09/26/2021 )ffice Assistant 08/28/2022 enior Office Assistant 08/28/2022 1edia Assistant 07/23/2023 1edia Assistant 10/10/2021 vent Coordinator 04/18/2021 )ffice Assistant 02/26/2023 1edia Assistant 08/21/2022 1edia Assistant 04/19/2024 1edia Assistant

#### When all selections are made, click "Submit."

08/29/2021

08/29/2021

10/18/2020

|                               | U579                            | Tolulop                 | Research Assistant                                                                                                    |
|-------------------------------|---------------------------------|-------------------------|----------------------------------------------------------------------------------------------------|
|                               | U620                            | Tran H                  | Office Assistant                                                                                                    |
|                               | U714                            | Grace                   | Senior Office Assistar                                                                                                    |
|                               | LI054                           | PATRI                   | Media Assistant                                                                                                    |
|                               |                                 | ×                       | Media Assistant                                                                                                    |
|                               |                                 |                         |                                                                                                    |
| Succes<br>U200                | ss Message<br>) , Student Abdul | · is terminated success | Event Coordinator                                                                                                    |
| Succes<br>U200 <sup>i</sup>   | ess Message<br>), Student Abdul | ' is terminated success | Event Coordinator<br>Office Assistant                                                                                             |
| Ø Succes<br>U200 <sup>4</sup> | ess Message<br>), Student Abdul | is terminated success   | Event Coordinator<br>Office Assistant<br>Media Assistant                                                                          |
| ♥ Succes<br>U200 <sup>i</sup> | ess Message                     | 'is terminated success  | Event Coordinator<br>Office Assistant<br>Media Assistant<br>Media Assistant                                                       |
| Succes<br>U200 <sup>i</sup>   | ess Message<br>), Student Abdul | 'is terminated success  | Event Coordinator<br>Office Assistant<br>Media Assistant<br>Media Assistant<br>Media Assistant                                    |
| Succes<br>U200 <sup>r</sup>   | ess Message<br>), Student Abdul | 'is terminated success  | Event Coordinator<br>Office Assistant<br>Media Assistant<br>Media Assistant<br>Media Assistant<br>Media Assistant                 |
| Succes<br>U200                | ess Message<br>), Student Abdul | 'is terminated success  | Event Coordinator<br>Office Assistant<br>Media Assistant<br>Media Assistant<br>Media Assistant<br>Media Assistant<br>Receptionist |